# CaneLink Security Role Access Request Form Approval Guide

Use this guide if you have been assigned as an approver for a CaneLink access request.

#### **STEP 1**

- Look for an email notification indicating a **new CaneLink access request** that requires your approval.
  - Click the link in the email to be directed to your **Boomi dashboard**.

| ES ERP Security<br>To:                                                                                                    | <u></u> | 4      |      | 4     | <b>*</b> ~ |
|----------------------------------------------------------------------------------------------------|---------|--------|------|-------|------------|
| A CaneLink Access request has been submitted and ready for your approval. This will be reviewed by the approver, data cust | odiar   | ns, an | d ER | P Sec | urity.     |
| <u>Click here</u> to review the request.                                                                                   |         |        |      |       |            |
| Thank you,                                                                                                    |         |        |      |       |            |
| ERP Security                                                                                                    |         |        |      |       |            |
|                                                                                                    |         |        |      |       |            |
|                                                                                                    |         |        |      |       |            |
| MIAMI                                                                                                    |         |        |      |       |            |

#### **STEP 2**

• From the dashboard page, select **My Approvals**.

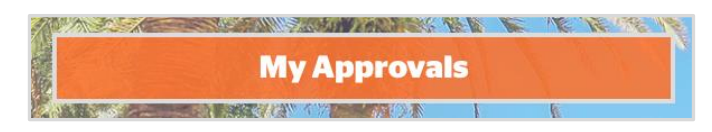

## **STEP 3**

• Within the My Approvals section, select the CaneLink Access item.

| My Appr         | ovals   |            |           |          |          |                          |             | B Edwin Flynn |
|-----------------|---------|------------|-----------|----------|----------|--------------------------|-------------|---------------|
| + C             |         |            |           |          |          |                          |             |               |
| Search          |         |            |           | Q        |          |                          |             |               |
| Form Name       | Pending | Processing | Completed | Declined | Canceled | Pending Other Department | Total Count | Past Due      |
| CaneLink Access | 1       | 0          | 18        | 19       | 0        | 7                        | 45          | 1             |
| BACK            |         |            |           |          |          |                          |             |               |
|                 |         |            |           |          |          |                          |             |               |

- Select the specific request you are reviewing.
  - You may identify the request by Employee ID, Username, or the referenced module.

# CaneLink Security Role Access Request Form Approval Guide

#### **STEP 4**

- A **PDF snapshot** of the request form will be presented for your review.
  - Carefully examine the user information, requested roles, and training verification.
    - Ensure all details are accurate and appropriate for the requestor's job responsibilities.

| surressing recess reeda                                                                                                    | est                         |                                                                                                    | Page L of                                                                                      |
|----------------------------------------------------------------------------------------------------|-----------------------------|----------------------------------------------------------------------------------------------------|------------------------------------------------------------------------------------------------|
| Requester Information                                                                                                    |                             | Requester (On Be                                                                                                    | half of)                                                                                       |
| EMPLID:                                                                                                    |                             | EMPLID:                                                                                                    |                                                                                                |
| Cane ID / UMID:                                                                                                    |                             | Cane ID / UMID:                                                                                                    |                                                                                                |
| Name:                                                                                                    |                             | Name:                                                                                                    |                                                                                                |
| Email:                                                                                                    |                             | Email:                                                                                                    |                                                                                                |
| Supervisor EMPLIC                                                                                                    |                             | Supervisor EMPLID:                                                                                                    |                                                                                                |
| Supervisor Name:                                                                                                    |                             | Supervisor Name:                                                                                                    |                                                                                                |
| Supervisor Email:                                                                                                    |                             | Supervisor Email:                                                                                                    |                                                                                                |
| Which module are you submitting for? Student Re                                                                                                    | cords                       |                                                                                                    |                                                                                                |
| Update [                                                                                                    | UGRAD<br>GRAD<br>MID<br>LAW | NOCR<br>UNKNOWN<br>NONE                                                                                                    | Carelink Deta Warchense Ninigne PowerFrids                                                     |
| Atmissions Functional Access:                                                                                                    | PA &                        | PreserFaids Punctional Access                                                                                                    |                                                                                                |
| Add Ag Kuloe     Ton Sees Information     Tancis Casil Tub     Ton Sees Land     Marine Replane     Aplicate Land     Other (news in consents hole     Other (news in consents hole |                             | External Office View<br>Studiet Samilies Contro View (RCS)<br>Doctores Service Representative (RL<br>Doctores Office View (SECON) | Stated Papliquent Hous,<br>(Workby)     States Series Canar View     One (non-in-consent band) |
| Copy the rights from another user?                                                                                                    | No                          | EMPLID:                                                                                                    |                                                                                                |
| Is the copied user going to be replaced?                                                                                                    |                             | Name:                                                                                                    |                                                                                                |
| Will Copied user continue to keep/retain their access?                                                                                                    |                             | Emeil:                                                                                                    |                                                                                                |
| Do you need a alternative approver?                                                                                                    | Ven                         | EMPLID:                                                                                                    |                                                                                                |
|                                                                                                    |                             |                                                                                                    |                                                                                                |

## **STEP 5**

Scroll to bottom of page and <u>ensure you select the orange **Approve** button.</u>
 *This will initiate the next steps in the approval process.*

| ctions | Action     | Name | Date                | Comments |
|--------|------------|------|---------------------|----------|
| View   | Submitted  |      | 04/28/2025 07:04 AM |          |
| View   | Email Sent |      | 04/28/2025 07:04 AM |          |
| View   | Email Sent |      | 04/28/2025 07:04 AM |          |